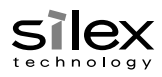

SX-DS-3000WAN allows you to configure its wireless settings easily using a push switch if your wireless router supports WPS (Wi-Fi Protected Setup). This sheet explains how to configure wireless settings using the push switch.

- To perform the wireless configuration using WPS, your wireless router must support WPS. Please make sure that a wireless router supporting WPS is set up in your environment.
- While performing this configuration, please temporarily move SX-DS-3000WAN closer to your wireless router to make it easier for both devices to communicate. **!NOTE** 
  - Depending on your wireless router, WPS may need to be enabled manually. For details, refer to the operation manual that came with your wireless router.
  - If a security feature such as MAC Address filtering is enabled on your wireless router, disable it temporarily so that SX-DS-3000WAN can communicate with your wireless router.

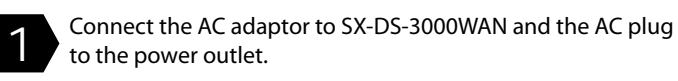

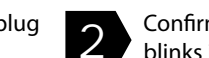

Confirm that the Wireless LED(WLAN) on SX-DS-3000WAN blinks in Orange or turns to Green.

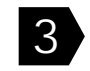

Press the WPS button on your wireless router. Confirm that your wireless router is ready for a wireless connection to be made.

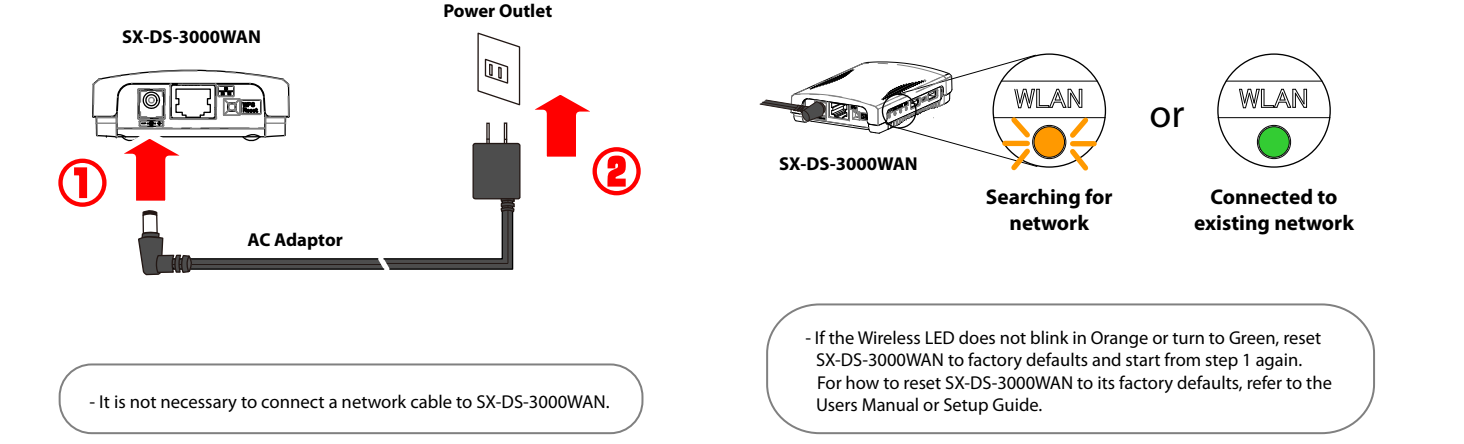

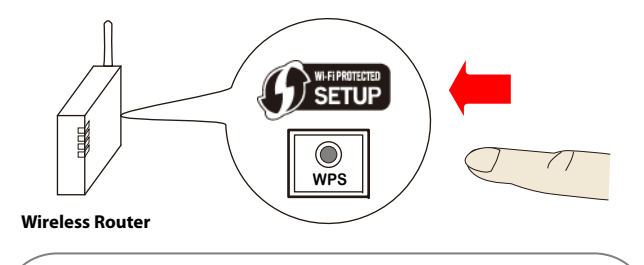

- The name, position and shape of the WPS button will differ depending on your wireless router. For details, refer to the operation manual that came with your wireless router.
- Please use only one wireless router. If two or more routers are waiting for wireless connections, SX-DS-3000WAN will not be able to connect properly.

Press and hold the push switch on SX-DS-3000WAN. When the Wireless LED blinks in Green, release the push switch.

5

SX-DS-3000WAN will start to communicate with your wireless router.

The Wireless LED's lighting pattern will show you if the wireless configuration succeeded or failed.

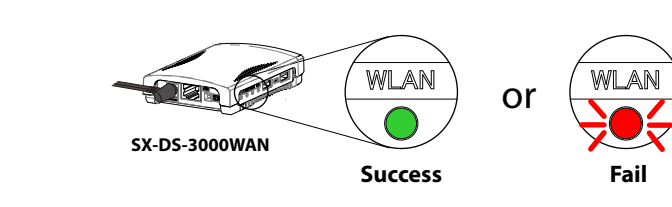

- It may take a while to complete the wireless configuration depending on your environment (up to 2 min).

- When successful, the Wireless LED will turn to Green.
- In this case, wireless configuration is complete.
- Power off SX-DS-3000WAN, move it to where you wish to use it and then power it on again.
- Connect the USB device(s) that you wish to use over the network to SX-DS-3000WAN.
- To install the software applications onto your computer, click Computer Configuration from the menu screen. For details, refer to the Users Manual.

- It is not necessary to install the applications if you plan to use printers with the standard Windows printing feature.

When wireless configuration has failed, the Wireless LED will blink in Red.

Read the instructions on this sheet and start from step 3 again.

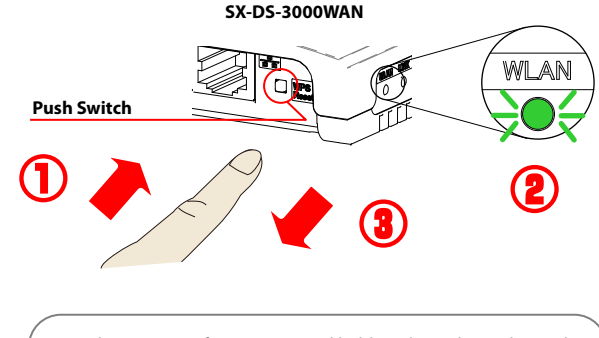

- Within 3-10 sec after pressing and holding down the push switch, the Wireless LED will blink in Green.

August, 2011

# SX-DS-3000WAN **Setup Guide**

English

Thank you very much for purchasing our wireless USB Device Server "SX-DS-3000WAN"

silex

This Setup Guide provides information on how to configure and use SX-DS-3000WAN in your network environment. Please follow instructions on Step1- Step 4 to configure SX-DS-3000WAN.

Before you begin, please carefully read the "Safety Instructions" and "About Wireless Interference" in the online manual included in the CD-ROM to properly configure SX-DS-3000WAN.

- Auf der CD-ROM befindet sich ein deutschsprachiges Setup-Handbuch im PDF-Format. Zum Anzeigen der PDF-Datei (De) unter Windows benötigen Sie den Acrobat Reader.
- Un guide d'installation en français au format PDF est inclus dans le CD-ROM. Acrobat Reader est nécessaire pour lire les (Fr) fichiers PDF dans un environnement Windows.
- Una Guida alla configurazione in italiano è inclusa nel CD-ROM come file PDF. Per visualizzare il file PDF in ambiente Windows è (It)necessario Acrobat Reader.
- (Es) En el CD-ROM se incluye una Guía de instalación en español como archivo PDF. Se necesita Acrobat Reader para ver el archivo PDF en un entorno Windows.
- Um Guia de Configuração em português é fornecido no CD-ROM no formato de arquivo PDF. É necessário ter o Acrobat Reader para visualizar o arquivo PDF em um ambiente Windows.

**Package Contents** 

Please check the following items are bundled with SX-DS-3000WAN:

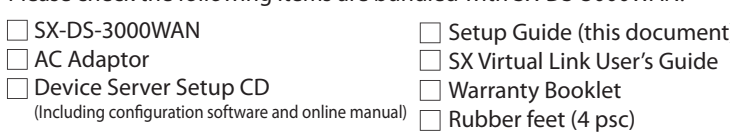

## Parts and Fucntions

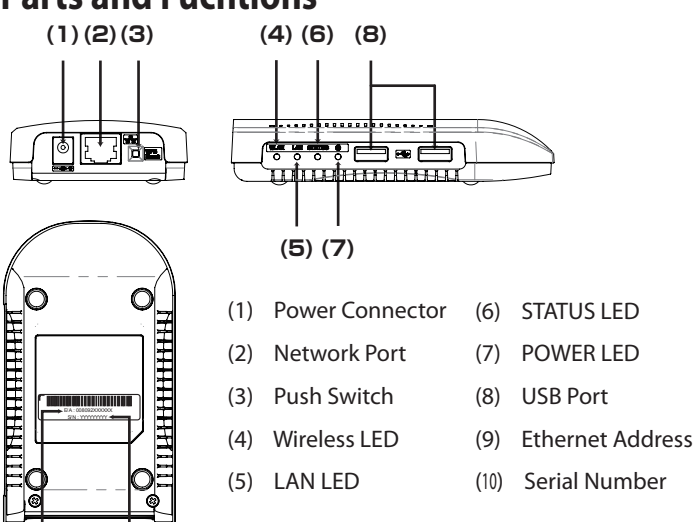

**User Registration** 

Please complete the user registration after you finish the setup. It is required to provide you better technical supports and services.

User Registration Website

http://www.silex.jp/register/

For the user registration, a Serial Number is required. The Serial Number is a last 6-digit number of the Ethernet Address(12-digit number) which can be found on the bottom of the unit.

Example: If the Ethernet Address is "00:80:92:00:11:22", the Serial Number will be "001122".

# Before You Begin

About configuration method Following 3 configuration methods are support

This Setup Guide explains how to configure SX-DS-3000WAN using a netwo cable. For other configuration methods, please refer to the online manual included in the CD-ROM.

### Configuration using a network cable (Recommended)

By connecting SX-DS-3000WAN to your existing network using a network cable, you can configure the network settings from your computer. For this method, a network cable is required.

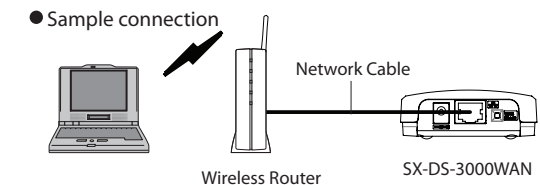

- Configuration using a WPS feature of your wireless router
- If your wireless router supports WPS (Wi-Fi Protected Setup), the network configuration can be done automatically by pressing the wireless connection butto on your wireless router and the push switch on SX-DS-3000WAN For this configuration method, a wireless router supporting WPS is required

#### Configuration using a USB flash drive

By saving the configuration information to a USB flash drive and connecting it to SX-DS-3000WAN, you can configure the network settings. To save the configuration information to the USB flash drive, please use the configuration utility contained in the CD-ROM. For this configuration method, a USB flash drive is required.

| ds<br>ied. |  |  | Wireless Mode                                  | Select "Ad hoc" mode when you wish to make a direct connection to<br>your wireless computer without using a wireless router. When using<br>mode, set the same channel as your wireless computer.                                                                                                    |                                                                                                    |  |  |
|------------|--|--|------------------------------------------------|----------------------------------------------------------------------------------------------------|----------------------------------------------------------------------------------------------------|--|--|
| ork<br>k   |  |  | SSID                                           | The SSID is an ID that distinguishes a wireless LAN network from others.<br>wireless devices to communicate with each other on a wireless network,<br>must share the same SSID. (The SSID is also referred to as "ESSID".) Deper<br>on your wireless router, it may have several SSIDs. If there are different SS<br>for a game machine and computer, use the one for the computer. |                                                                                                    |  |  |
|            |  |  | Encryption Mode<br>(Network<br>Authentication) | No Encryption                                                                                                    | Uses no encryption for wireless communication.<br>(In this case, you do not have to check any of your<br>settings beforehand.)                                                                                                    |  |  |
| on         |  |  |                                                | WEP                                                                                                    | If WEP encryption is used, wireless communication<br>be encrypted using the settings for "WEP Key 1-4"<br>"Key Index".<br>Set the same "WEP key Size(64bit/128bit)", "WEP Key<br>and "Key Index" as your wireless router.                                                                                                    |  |  |
|            |  |  |                                                | WPA / WPA2                                                                                                    | Uses PSK for network authentication. The encrypt<br>key will be generated by communicating with the<br>wireless router using a Pre-Shared key. WEP key se<br>is not used for this mode. Set the same "Pre-Share<br>key" and "Encryption Mode"(TKIP/AES) as your wir<br>router. The Pre-Shared key is also referred to as<br>"Network Key" or "Password". |  |  |
|            |  |  |                                                |                                                                                                    |                                                                                                    |  |  |

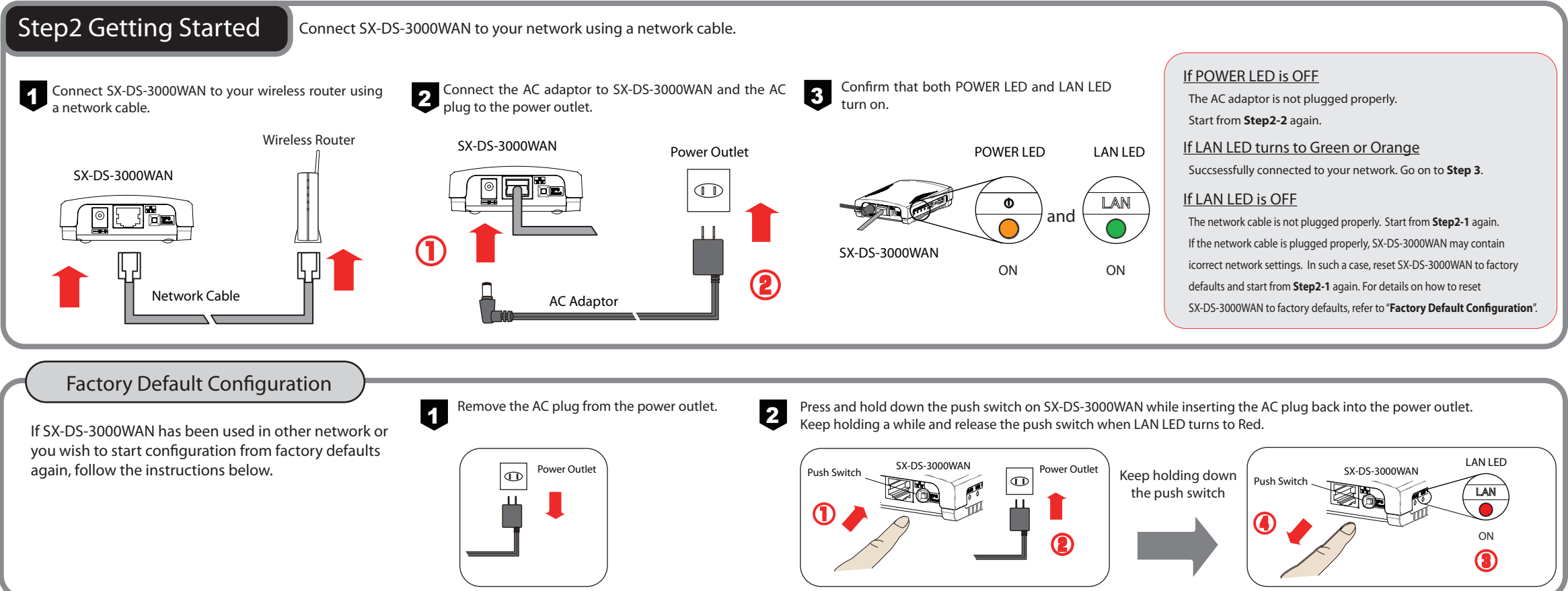

Step1 Necessary Wireless Setting Information

To use SX-DS-3000WAN in your wireless network, SX-DS-3000WAN must have the same settings as your wireless router (Access Point). Please check the wireless settings of your router and write it down on the table below:

\* The information below will be your own information that is used on your network and none of us are able to find it from our side. For how to see each setting, please refer to the operating manual that came with your router or contact the manufacturer.

|     | SSID                                           | wireless devices to communicate with each other on a<br>must share the same SSID. (The SSID is also referred to<br>on your wireless router, it may have several SSIDs. If the<br>for a game machine and computer, use the one for the |                                                                                                    |  |  |  |  |  |  |
|-----|------------------------------------------------|----------------------------------------------------------------------------------------------------|----------------------------------------------------------------------------------------------------|--|--|--|--|--|--|
|     |                                                | No Encryption                                                                                                    | Uses no encryption for wireless co<br>(In this case, you do not have to cl<br>settings beforehand.)                                                                                                    |  |  |  |  |  |  |
|     | Encryption Mode<br>(Network<br>Authentication) | WEP                                                                                                    | If WEP encryption is used, wireless<br>be encrypted using the settings for<br>"Key Index".<br>Set the same "WEP key Size(64bit,<br>and "Key Index" as your wireless r                                                                                    |  |  |  |  |  |  |
|     |                                                | WPA / WPA2                                                                                                    | Uses PSK for network authenticat<br>key will be generated by commun<br>wireless router using a Pre-Shared<br>is not used for this mode. Set the<br>key" and "Encryption Mode"(TKIP<br>router. The Pre-Shared key is also<br>"Network Key" or "Password". |  |  |  |  |  |  |
|     |                                                |                                                                                                    |                                                                                                    |  |  |  |  |  |  |
|     |                                                |                                                                                                    |                                                                                                    |  |  |  |  |  |  |
| etv | etwork using a network cable.                  |                                                                                                    |                                                                                                    |  |  |  |  |  |  |

|                                                                                                    |                                                                                                    | Configuration Memo                                                                                                    |  |
|----------------------------------------------------------------------------------------------------|----------------------------------------------------------------------------------------------------|----------------------------------------------------------------------------------------------------|--|
| structure" mode and "Ad hoc" mode.<br>Icture" mode when you wish to connect to your network<br>uter.<br>mode when you wish to make a direct connection to<br>omputer without using a wireless router. When using this<br>ame channel as your wireless computer.                                                                                                    | Infrastructure / Ad hoc (ch. )                                                                                                    |                                                                                                    |  |
| that distinguishes a wireless LAN network from others. For<br>to communicate with each other on a wireless network, they<br>ame SSID. (The SSID is also referred to as "ESSID".) Depending<br>router, it may have several SSIDs. If there are different SSIDs<br>ine and computer, use the one for the computer.                                                        | SSID                                                                                                    |                                                                                                    |  |
| Uses no encryption for wireless communication.<br>(In this case, you do not have to check any of your<br>settings beforehand.)                                                                                                    | Network<br>Authentication                                                                                                    | WEP / WPA / WPA2<br>(Open / Shared)                                                                                                    |  |
| If WEP encryption is used, wireless communication will<br>be encrypted using the settings for "WEP Key 1-4" and<br>"Key Index".<br>Set the same "WEP key Size(64bit/128bit)", "WEP Key"<br>and "Key Index" as your wireless router.                                                                                                    | WEP Key<br>or<br>Pre-Shared Key                                                                                                    |                                                                                                    |  |
| Uses PSK for network authentication. The encryption<br>key will be generated by communicating with the<br>wireless router using a Pre-Shared key. WEP key setting<br>is not used for this mode. Set the same "Pre-Shared<br>key" and "Encryption Mode" (TKIP/AES) as your wireless<br>router. The Pre-Shared key is also referred to as<br>"Network Key" or "Password". | WEP key Size and<br>Key Index<br>or<br>Encryption Mode                                                                                                    |                                                                                                    |  |
|                                                                                                    | structure" mode and "Ad hoc" mode.<br>cture" mode when you wish to connect to your network<br>uter.<br>mode when you wish to make a direct connection to<br>mputer without using a wireless router. When using this<br>ame channel as your wireless computer.<br>that distinguishes a wireless LAN network from others. For<br>to communicate with each other on a wireless network, they<br>ame SSID. (The SSID is also referred to as "ESSID".) Depending<br>router, it may have several SSIDs. If there are different SSIDs<br>ine and computer, use the one for the computer.<br>Uses no encryption for wireless communication.<br>(In this case, you do not have to check any of your<br>settings beforehand.)<br>If WEP encryption is used, wireless communication will<br>be encrypted using the settings for "WEP Key 1-4" and<br>"Key Index".<br>Set the same "WEP key Size(64bit/128bit)", "WEP Key"<br>and "Key Index" as your wireless router.<br>Uses PSK for network authentication. The encryption<br>key will be generated by communicating with the<br>wireless router using a Pre-Shared key. WEP key setting<br>is not used for this mode. Set the same "Pre-Shared<br>key" and "Encryption Mode"(TKIP/AES) as your wireless<br>router. The Pre-Shared key is also referred to as<br>"Network Key" or "Password". | tructure" mode and "Ad hoc" mode.<br>cture" mode when you wish to connect to your network<br>uter.<br>mode when you wish to make a direct connection to<br>mputer without using a wireless router. When using this<br>ime channel as your wireless computer.Infrasthat distinguishes a wireless LAN network from others. For<br>to communicate with each other on a wireless network, they<br>ame SSID. (The SSID is also referred to as "ESSID".) Depending<br>router, it may have several SSIDs. If there are different SSIDs<br>ine and computer, use the one for the computer.SSIDUses no encryption for wireless communication.<br>(In this case, you do not have to check any of your<br>settings beforehand.)Network<br>AuthenticationIf WEP encryption is used, wireless communication will<br>be encrypted using the settings for "WEP Key 1-4" and<br>"Key Index".<br>Set the same "WEP key Size(64bit/128bit)", "WEP Key"<br>and "Key Index" as your wireless router.WEP Key<br>or<br>Pre-Shared KeyUses PSK for network authentication. The encryption<br>key will be generated by communicating with the<br>wireless router using a Pre-Shared key. WEP key setting<br>is not used for this mode. Set the same "Pre-Shared<br>key" and "Encryption Mode"(TKIP/AES) as your wireless<br>router. The Pre-Shared key is also referred to as<br>"Network Key" or "Password".WEP key Size and<br>Key Index<br>or Encryption Mode"(TKIP/AES) as your wireless<br>router. |  |

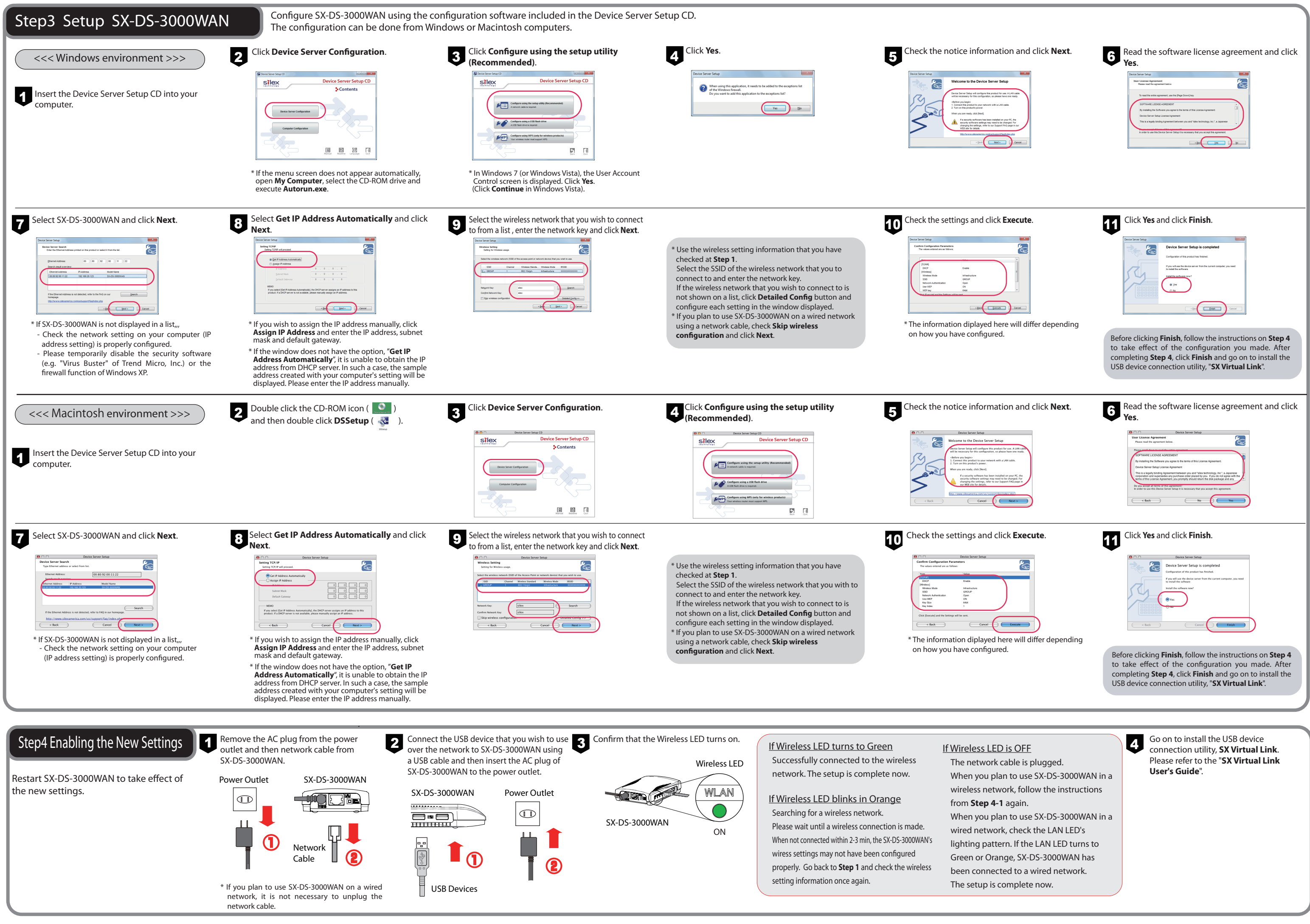

#### Federal Communication Commission Interference Statement

This equipment has been tested and found to comply with the limits for a Class B digital device, pursuant to Part 15 of the FCC Rules. These limits are designed to provide reasonable protection against harmful interference in a residential installation. This equipment generates, uses and can radiate radio frequency energy and, if not installed and used in accordance with the instructions, may cause harmful interference to radio communications. However, there is no guarantee that interference will not occur in a particular installation. If this equipment does cause harmful interference to radio or television reception, which can be determined by turning the equipment off and on, the user is encouraged to try to correct the interference by one or more of the following measures:

- Reorient or relocate the receiving antenna.
- Increase the separation between the equipment and receiver.
- Connect the equipment into an outlet on a circuit different from that to which the receiver is connected.
- Consult the dealer or an experienced radio/TV technician for help.

This device complies with Part 15 of the FCC Rules. Operation is subject to the following two conditions: (1) This device may not cause harmful interference, and (2) this device must accept any interference received, including interference that may cause undesired operation.

This device is restricted to indoor use when operated in the 5.15 to 5.25 GHz frequency range.

This equipment complies with FCC radiation exposure limits set forth for an uncontrolled environment. This equipment should be installed and operated with minimum distance 20cm between the radiator & your body.

#### **Canada Request**

This device complies with Industry Canada licence-exempt RSS standard(s). Operation is subject to the following two conditions: (1) this device may not cause interference, and (2) this device must accept any interference, including interference that may cause undesired operation of the device.

The device for the band 5150-5250 MHz is only for indoor usage to reduce potential for harmful interference to co-channel mobile satellite systems;

This Class B digital apparatus complies with Canadian ICES-003.

Cet appareil numerique de la classe B est conforme a la norme NMB-003 du Canada.

This equipment complies with IC RSS-102 radiation exposure limits set forth for an uncontrolled environment. This equipment should be installed and operated with minimum distance 20cm between the radiator & your body.